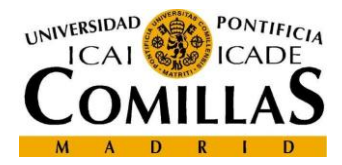

## Generación del CVN

El portal del sistema de información del profesor investigador permite exportar el CV en formato CVN, para ello debe acceder al apartado **Mi Currículum.** 

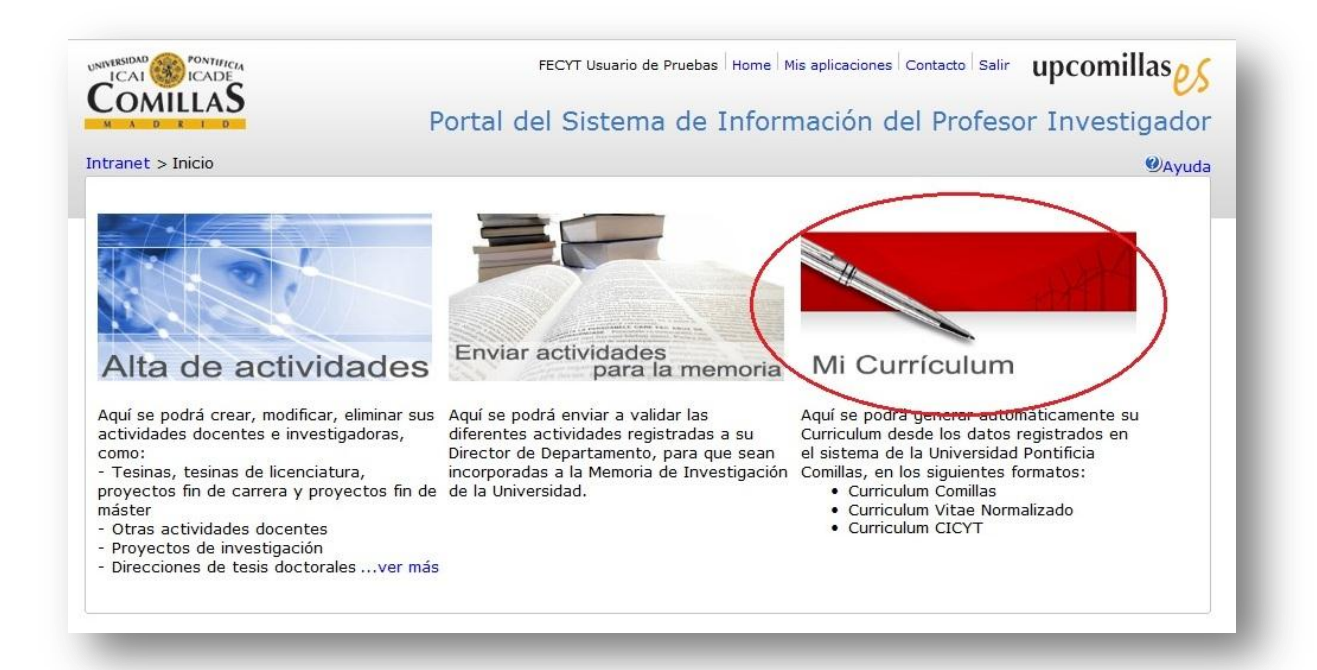

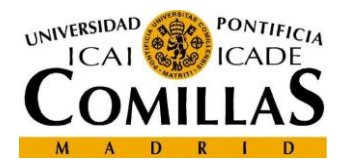

Se puede acceder a los distintos apartados donde se encuentra la información (1) y seleccionar la que se desea incluir en el Currículum (2). El sistema guardará esta selección para la próxima vez que se quiera generar.

| A D & I D                                                                                                    | Portal de                                                                  | el Sistema de                              | e informació                            | n del Profeso    | r investigado      |  |
|----------------------------------------------------------------------------------------------------|----------------------------------------------------------------------------|--------------------------------------------|-----------------------------------------|------------------|--------------------|--|
| tranet > Inicio > Curriculum Vitae                                                                                                    |                                                                            |                                            |                                         |                  | @Ayu               |  |
| Seleccione el formato en el que desea ge                                                                                                    | nerar el currico                                                           | ulum vitae: CVN - FE                       | CYT 💌 Español 💌                         | Generar          |                    |  |
| Datos del PDI                                                                                                    | Direcciones                                                                | de tesis doctorales                        |                                         | 0                |                    |  |
| - Datos personales<br>- Estudios                                                                                                    | Introduzca el criterio de búsqueda Buscar Se han encontrado 1 actividades. |                                            |                                         |                  |                    |  |
| - situación laboral / cargos<br>-Areas de conocimiento                                                                                                    |                                                                            |                                            |                                         |                  | Seleccionar todo 🗹 |  |
| ctividades Docentes                                                                                                    | Dirección de l<br>Autor:                                                   | tesis doctoral: Direccio<br>Alumno Pruebas | on de Tesis doctoral Exte               | erna             |                    |  |
| - Docencias                                                                                                    | Directores:<br>Fecha:                                                      | FECYT Usuario de Pru<br>01/07/2013 0:00:00 | ebas, Otro Usuario de P<br>Universidad: | otra universidad |                    |  |
| <ul> <li>Tutorias</li> <li>Tesinas, tesinas de licenciatura, provectos</li> </ul>                                                                                                    | Ciudad:                                                                    | Madrid                                     | País:                                   | España           |                    |  |
| fin de carrera y proyectos fin de máster<br>- Direcciones de tesis doctorales<br>- Trabajos investigación tutelados<br>- Otras actividades docentes                                                                                          |                                                                            |                                            |                                         |                  |                    |  |
| Publicaciones                                                                                                    |                                                                            |                                            |                                         |                  |                    |  |
| - Libros<br>- Capítulos en libros<br>- Publicación de ponencias y comunicaciones<br>- Artículos en revistas<br>- Otras publicaciones                                                                                                    |                                                                            |                                            |                                         |                  |                    |  |
| Actividades de Investigación                                                                                                    |                                                                            |                                            |                                         |                  |                    |  |
| <ul> <li>Participación en congresos y jorgadas</li> <li>Contribuciones en conferencias seminarios,<br/>mesa redondas y talleres</li> <li>Organización de congresos, seminarios y<br/>jornadas</li> <li>Proyectos de investigación</li> </ul> |                                                                            |                                            |                                         |                  |                    |  |
|                                                                                                    |                                                                            |                                            |                                         |                  |                    |  |

Si se desea, es posible seleccionar por fechas las actividades que aparecen (2).

| Cursos acedé  | micos: 2 | 011-2012 💌 |            |            |  |
|---------------|----------|------------|------------|------------|--|
| Fecha inicio: | 12/09/20 | 11         | Fecha fin: | 02/09/2012 |  |
|               |          | Generar    | Cancelar   |            |  |

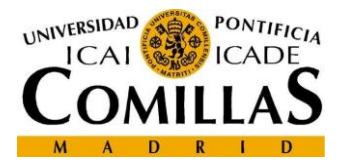

Para generar el CVN, seleccionamos el formato CVN - FECYT e idioma (1) y pulsamos Generar.

| Seleccione el formato en el q | ue desea generar el curriculum vitae CVN | - FECYT 🔹 Españ | ol 🔹 🔲 Gene | erar |
|-------------------------------|------------------------------------------|-----------------|-------------|------|
| Datos del PDI                 | Datos Personales                         | 1               | - V         |      |
| - Datos personales            |                                          |                 | 2           |      |